# 2024 10 22 Chat log

# MyHeritage Profile Page- One Stop for Enriching Ancestor Profiles by Uri Gonen

# Audience Question:

Q: Can you switch back and forth between married and maiden names? My tree shows the maiden name with married name in parentheses. I didn't know you could display the names reversed in the FT view. Thanks

A: Yes you can.

# Audience Question:

Q: What does the black ribbon in the corner represent? A: The person is deceased.

# Audience Question:

Q: How do you get the black strip for those that are deceased? A: The black strip should appear automatically. If it's off, you can turn it on in the Settings area.

#### Audience Question:

Q: I have deceased people in my tree who do not have a black ribbon in the corner. A: Look for the "show black ribbons for deceased people" option in the Settings.

#### Audience Question:

Q: How would I up load my tree that I have on Family Tree Maker to MyHeritage? A: First, export a GEDCOM in Family Tree Maker. There's a video in the Webinar Library about GEDCOMs: https://familytreewebinars.com/webinar/transferring-genealogy-gedcom-files. Then, import into MyHeritage at https://www.myheritage.com/import-gedcom

# Audience Question:

Q: How would I do that (change the married/maiden name display)? A: In the Family View, click the Settings button. Then change the option in the Name Preferences section.

# Audience Question:

Q: Where would I set the colors for the tree. I can't seem to find the 4 color option. A: Look for the color palette button in the lower right of the screen in the Pedigree View, Fan View, or Family View.

#### Audience Question:

Q: Please show where to find the option to set the black strip on deceased people. I can't seem to find it.

A: First, go to the Family View. Then click the Settings button. The option is in the "Card display options" section.

# Audience Question:

Q: The profile page is so much easier to navigate. Thank you! A: Agree!

Audience Question:

- Q: Where do I find the source citation for records?
- A: The Sources tab is found in the row just below the orange heading.

#### Audience Question:

Q: how did he get to the map from this screen? A: On the main Profile page for the person, he was on the Details tab. Scroll down and the map appears towards the bottom.

# Audience Question:

Q: I will definely be watching this again with MyHeritage open! :) A: A good idea.

## Audience Question:

Q: Great Overview! :) A: He's doing a great job.

#### Audience Question:

Q: How do I add sources not found online, e.g. original baptism certificate A: When you click the Sources tab in the Profile, you have the ability to do this. Perhaps he'll show this in a bit.